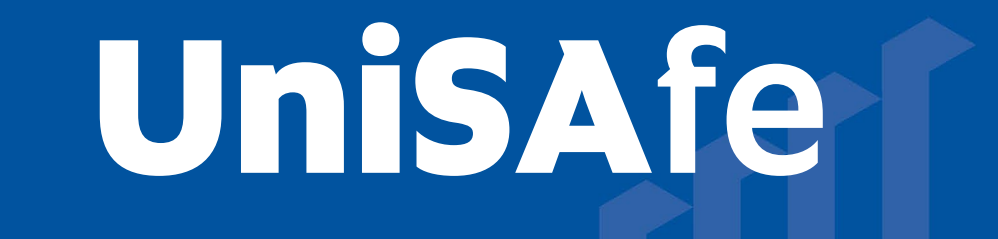

## User Guide – BCR Approving an application

**Module Overview:** The Biological, Chemical and Radiation (BCR) module provides end users (staff and/or student) the ability to complete and submit an application online via the UniSAfe system.

**Module Features:** The BCR module is an intuitive that can be accessed via a UniSA desktop/laptop computer or via a mobile App ROAM 5 (available at all app stores) using your staff/student login.

## Accessing the Module:

University of South Australia

• Open browser and visit, <u>https://whs.unisa.edu.au</u> which will open your 'Dashboard'.

| SAi36O              | University of<br>South Australia                                                                                                    | C Deb Mallard malardgunas du au |
|---------------------|----------------------------------------------------------------------------------------------------|---------------------------------|
| ᢙ Home ₩ Workspaces | Home<br>SAI360 : UniSA                                                                                                    |                                 |
| 🖬 Dashboards        |                                                                                                    |                                 |
| <i>€</i> Shortcuts  | MY ACTIONS          Image: Constraint of the second second secon | ASH Notification                |
|                     | DUE DATE ACTION NUMBER PRIORITY - ASSIGNED BY                                                                                                    | ACTION SUMMARY                  |
|                     | 0 - 0 of 0 results                                                                                                    | « co » [10 v]                   |
|                     |                                                                                                    |                                 |

## Guide to Using the Module:

- *Additional help* At the top of the 'dashboard' you will see your name with a drop down icon. On clicking this drop down icon you will see a 'Help' option that has several resources to assist you in using UniSAfe.
- BCR Applications can be accessed and approved 2 ways. Via the email the approver receives or by locating the application in the UniSAfe system. Both approval options are outlined below.

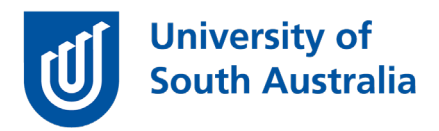

Option 1 (locating the application in UniSAfe):

• To find the application click on the 'Workspaces' on your 'Dashboard' and hover over the 'BCR Process' option and click on 'BCR Process'.

| A1360              | University of<br>South Australia                                                                                                    |                     |                   | 4 <b>9</b>            | eb Mallard<br>alard@urisa.edu.au |
|--------------------|----------------------------------------------------------------------------------------------------|---------------------|-------------------|-----------------------|----------------------------------|
| Home<br>Workspaces | Home<br>SAI360 : UniSA                                                                                                    |                     |                   |                       |                                  |
| Dashboards         |                                                                                                    |                     |                   |                       | -                                |
| Shortcuts          | - P-D-                                                                                                    | му асті             | ONS               | MY INSPECTIONS        |                                  |
|                    |                                                                                                    |                     |                   |                       |                                  |
|                    | Report an Incident/Near Miss                                                                                                    | F Report a Hazard   | SASH Notification | Link to Safety & Well | being Site                       |
|                    | Report an Incident/Near Miss My Open Actions                                                                                                    | (부) Report a Hazard | SASH Notification | Unk to Safety & Well  | being Site                       |
|                    | Image: Contract of the sector of the sector of the sect | Report a Hazard     | SASH Notification | Unk to Safety & Well  | being Site                       |

- Use the drop down function to access the open BCR processes.
- Locate the application that you are required to review and approve and click on the relevant application in the '**Process Number**' column.
- Click on the 'Approvals' tab.
- The reviewer will see their name listed in the 'Approvals' section.
- Click on your name or line item (this may be listed as a 'Committee' approver depending on the application and the required levels of approval).
- An 'Approval' page will open, and you can now complete the fields on this page.
- Scroll down the page to complete the 'Declaration' tick box and the 'Approval Status' check box.
- Add any additional comments to support the 'Approval Status' selected in the 'Comments' section.
- Press the 'OK' button to return to the previous screen.

## Option 2 (accessing via the email notification):

- Once a Biological, Chemical or Radiation (BCR) application has been submitted the 'Approver/s' will receive an automated email notification from UniSAfe with a link to the application that is to be reviewed and approved / or re-submitted for more information.
- The reviewer will see their name listed in the 'Approvals' section.
- Click on your name or line item (this may be listed as a 'Committee' approver depending on the application and the required levels of approval).
- An 'Approval' page will open, and you can now complete the fields on this page.
- Scroll down the page to complete the 'Declaration' tick box and the 'Approval Status' check box.
- Add any additional comments to support the 'Approval Status' selected in the 'Comments' section.
- Press the 'OK' button to return to the previous screen.